## Adding the REVISED COMMON RULE Course

1. Log into your CITI account. You should come to a screen that looks similar (perhaps not identical) to this:

| Course<br>PROGRAM Admin                                                             | es Records CEUs Support             | English - Q<br>Jennifer Bengtson<br>ID              |
|-------------------------------------------------------------------------------------|-------------------------------------|-----------------------------------------------------|
| Welcome, Jennif<br>Add Institutional Affiliation<br>Register as Independent Learner | er                                  | 4<br>Courses<br>Completed<br>Years of<br>Membership |
| Show Courses for:                                                                   | Southeast Missouri State University | ity                                                 |
| Active Courses Learner Tools                                                        |                                     | l earner Tools                                      |

## 2. Scroll down and click on "View Courses."

| Institutional Courses are available to learners who hav<br>more subscribing institutions. If an institution with wh | ve an affiliation with one or<br>nich you are affiliated is not |
|----------------------------------------------------------------------------------------------------|-----------------------------------------------------------------|
| listed, you may want to <u>add an affiliation</u> . If you are n                                                    | o longer associated with a                                      |
| listed institution, you may want to <u>remove an affiliati</u>                                                      | on.                                                             |
| Southeast Missouri State University                                                                                 | View Courses                                                    |
| Would you like to affiliate with another Institution?                                                               | Add Affiliation                                                 |
| Would you like to remove an existing affiliation?                                                                   | Remove Affiliation                                              |
| Independent Lea                                                                                                    | arner                                                           |
| Register as an independent learner to purchase cours                                                                | e content. Before you purchase                                  |
| a course, please make sure you do not already have a                                                                | ccess to that course through an                                 |

3. You should now be on a screen that shows the courses you are currently enrolled in or have completed. Scroll down and click on "Add a Course."

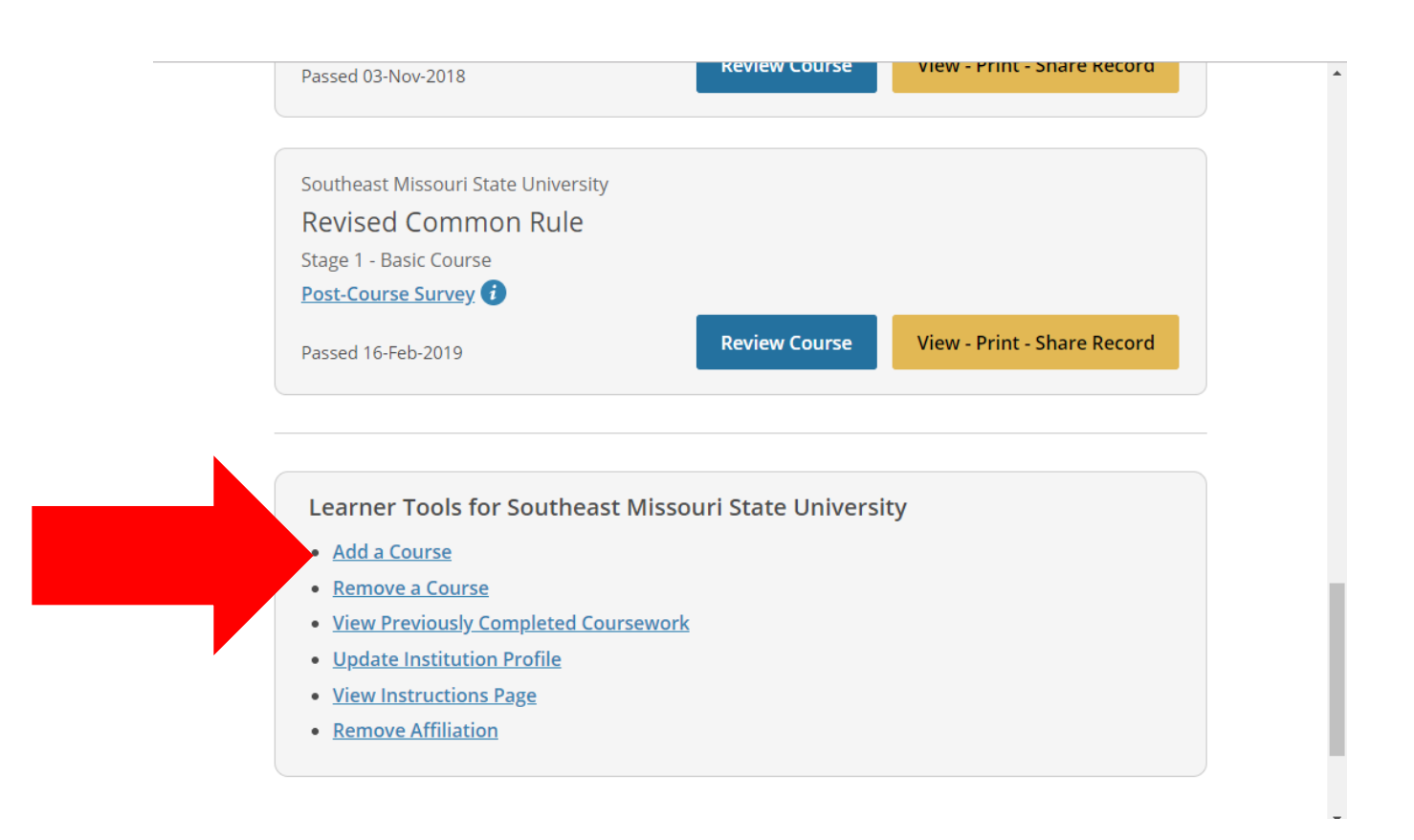

4. You will be provided with a series of questions. To add the Revised Common Rule Course, select "Revised Common Rule" under question 1. Then scroll to the bottom of the page and click "Submit."

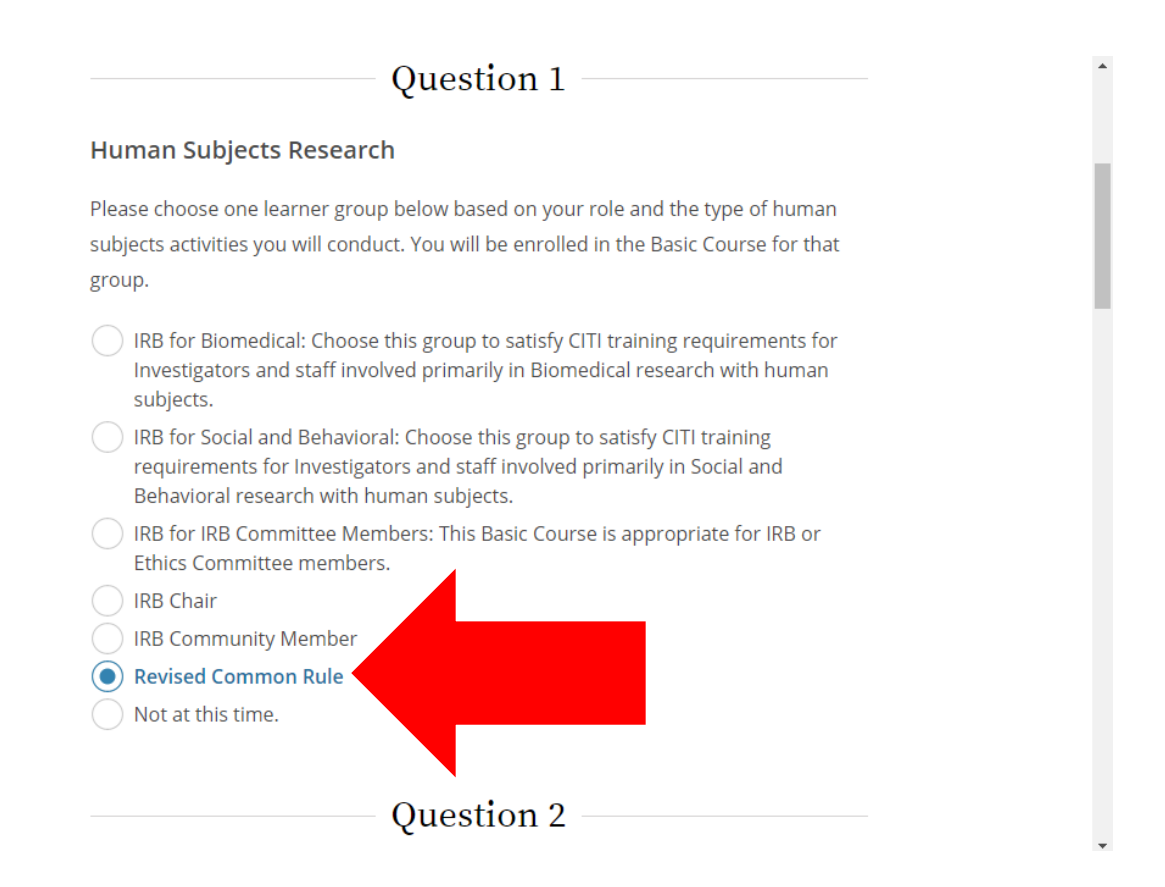

5. You should now see a screen similar to the one pictured below. The Revised Common Rule course will be added to your available courses under "Courses Ready to Begin" (not shown on the screenshot below).

| Welcome, Jennife<br>Add Institutional Affiliation<br>Register as Independent Learner | er                                         | 4<br>Courses Ye<br>Completed Mem     | 4<br>ars of<br>abership |  |
|--------------------------------------------------------------------------------------|--------------------------------------------|--------------------------------------|-------------------------|--|
| ✓ You are now e                                                                      | nrolled in the course(s) you selected.     |                                      |                         |  |
| Show Courses for:                                                                    | Southeast Missouri State University        | <ul> <li>Institution List</li> </ul> |                         |  |
| Southeast Missouri State University                                                  |                                            |                                      |                         |  |
| Active Courses                                                                       |                                            | <u>Learner Tools</u>                 |                         |  |
| Southeast Missouri State Ur<br>Social and Behavior                                   | niversity<br>ral Responsible Conduct of Re | esearch                              | Ţ                       |  |